## eFaculty QuickTip: Viewing Shared Files

| Link Driven Access<br>When files are shared with you,<br>you will receive an email<br>message prompting you to log<br>into your account and view the<br>files.                                                                                                    | Leonard Bishop has shared files with you.<br>VIEW FILES<br>You will be required to sign in to your account to view the shared files.<br>Lorem ipsum dolor sit arnet, consectetur adipiscing elit, sed do<br>eliusmod tempor incididunt ut labore et dolore magna aliqua. Ut<br>enim ad minim veniam, quis nostrud exercitation ullamco laboris<br>nisi ut aliquip ex ea commado consequat. Duis aute irure dolor in<br>reprehenderti in voluptate velit esse cillum dolore eu fugiat nulla<br>pariatur. Excepteur sint occaecat cupidatat non proident, sunt<br>in culpa qui officia deserunt mollit anim id est laborum<br>Powered by interfolio   Support                                                                                                    |
|----------------------------------------------------------------------------------------------------|----------------------------------------------------------------------------------------------------|
| If you click "View Files" in the<br>email, and are already logged in<br>through one.SJSU.edu, you may<br>be taken directly to the "Viewing<br>Shared Files" page. You may<br>review the documents here.                                                            | Viewing Shared Files for Grey Alllen  SENT BY BEVERLY BROWN: JAN 24. 2019 Cover Letter  Locarie Test Locarie Test Locarie |
| Direct Login Access<br>If you are not already<br>logged in to eFaculty,<br>please follow these steps.<br>Once logged in, you will be<br>greeted by the eFaculty Home<br>Page.<br>Under "My Tasks," you will find<br>the "Files have been shared<br>with you" link. | SUSU CEACULTY      Home      Facility IBB      Announcommits & Hol      Profile      Activities      Evaluations      Forms & Reports      Vitas & Blosketches      Administration      Facility Soarch      Positions      Templates      Home      Home       |
| Selecting the link to the<br>shared files will direct you to<br>"Committee Shared Files".<br>Selecting "View Files" will<br>direct you to the "Viewing<br>Shared Files" page.<br>You may review the<br>documents here.                                             | Other University       *         Committee Shared Files       This is at of all the files that have been shared with you. You may or may or may                                                                            |